# **ภารเพิ่มขนาดกระดาษในเครื่อง Printer**

สวัสดีค่า!

#### DHURAKIJ PUNDIT UNIVERSITY

### การเพิ่มขนาดกระดาษในเครื่อง Printer

#### 1. Click Start เลือก Setting เลือก Printer ดังตัวอย่างในภาพ

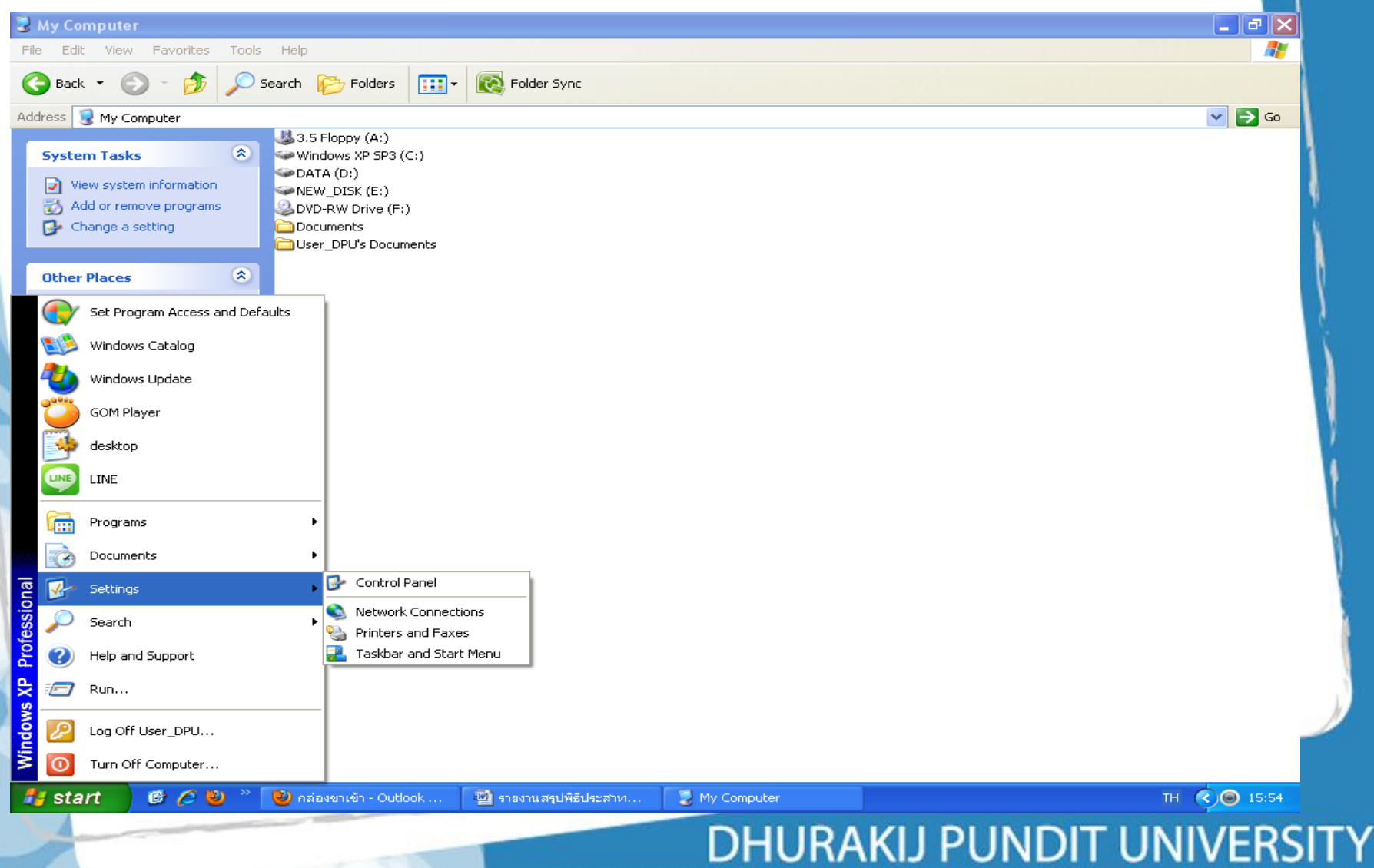

## การเพิ่มขนาดกระดาษในเครื่อง Printer

#### 2. Click ขวาของเมาส์ จะปรากฏภาพดังตัวอย่าง เลือกเมนู Configuration ตาม<mark>ตัวอย่าง</mark>

| <complex-block><complex-block><complex-block><complex-block><complex-block></complex-block></complex-block></complex-block></complex-block></complex-block>                                                                                                    | 🖏 Printers and Faxes                                                     |                                                                                                    | _ 7 🗙        |
|----------------------------------------------------------------------------------------------------|--------------------------------------------------------------------------|----------------------------------------------------------------------------------------------------|--------------|
| <complex-block>  Index Image: Parket</complex-block>                                                                                                    | File Edit View Favorites Tools Help                                      |                                                                                                    |              |
| deter Parises and Faxes   Pinter Tasks   See what's pinter   See what's pinter   See what's pinter   Shore this pinter   Shore this pinter   See Also   Conserved to pinter   See Also   Conserved to pinter   Detailed terce of Fooler Setting   Conserved to pinter   Conserved to pinter   Conserved to pinter   Conserved to pinter </th <th>🕞 Back 👻 🕥 👻 🏂 🔎 Search 👘 Folders</th> <th>s IIII - Rolder Sync</th> <th></th>                                                                                                    | 🕞 Back 👻 🕥 👻 🏂 🔎 Search 👘 Folders                                        | s IIII - Rolder Sync                                                                                      |              |
| Printer Tasks         Add a printer         See what's printer         See what's printer         See what's printer         Sheet printer         Sheet printer         Sheet printer         Sheet printer         Sheet printer         Sheet printer         Sheet printer         Sheet printer         Sheet printer         Sheet printer         See Also         Start Mode:         User         Jointer Tasks         Other Places         Somet printer         Somet printer         Start Mode:         User         Jointer Tasks         Other Places         Sometar Start (Start)         My Documents         My Documents                                                                                                    | Address San Printers and Faxes                                           |                                                                                                    | 💌 🔁 Go       |
| Start     Start                                                                                                    | Printer Tasks   Add a printer  Add a printer  Printer Cash and a printer | osPort-II C4300 PCL 6<br>Offine HP Deskjet D4100 series Offine Microsoft XPS Document Writer Offine Ready |              |
| Start           Start        Start        Start        Start        Start        Start        Start        Start        Start        Start        Start        Start           Start                    Start                 Start                          Start           Start                                             Start                                                                                                    | See what's printing                                                      | ort-II C4300 PCL 6 Properties                                                                             |              |
| Share this printer   Rename this printer   Delete His printer   Set printer properties   Control Panel   Scarmers and Cameras   My Docturents   My Pottures   My Pottures   My Computer   Details     TrueType Font Table   Details     Start     ************************************                                                                                                    | Select printing preferences General Sharin                               | ing Ports Advanced Color Management Configuration Options                                                 | 6            |
| Colete this printer   Set printer properties     Set printer properties     Detailed User Setting:     Color Mode:     Other Places     Control Panel   Scanners and Cameras   My Rotures   My Computer     Details     TrueType Font Table     Details     Start     Image: Start     Image: Start </td <td>Share this printer Enable Acc<br/>Rename this printer Account Mode</td> <td>count Setup<br/>e: User details:</td> <td></td>                                                                                                    | Share this printer Enable Acc<br>Rename this printer Account Mode        | count Setup<br>e: User details:                                                                           |              |
| Start     Image: Start     Image: Start        Image: Start        Image: Start                                                                                                    | Delete this printer User User                                            | User ID / Account ID                                                                                      |              |
| See Also   See Also   Go to manufacturer'S Web   Start   Control Panel   Scanners and Cameras   My Documents   My Ocomputer   Details                                                                                                    | Detaile                                                                  | led User Settings                                                                                         | 2            |
| Go to manufacturer's Web     Other Places     Control Panel   Scanners and Cameras   My Documents   My Pictures   My Computer     Details     TrueType Font Table   Custom Paper Size   Defaults     OK   Cancel   Apply   Help     Start     * Start     * Start     * Start     * Start     * Start     * Ondevendent- Outl     * Document2 - Micr     * My Computer     OK     Cancel     Apply     Help     * Other Rescale     * My Computer     OK     Cancel     Apply     Help     * Start     * Start     * Start     * Start     * Start     * Start                                                                                                    | See Also 🛞 Restrict Heade                                                | er / Footer Setting: Color Mode:                                                                          | )            |
| Other Places   Control Panel   Scanners and Cameras   My Documents   My Documents   My Computer     Details     TrueType Font Table     Details     TrueType Font Table     Details     Start     ************************************                                                                                                    | So to manufacturer's Web Off                                             | Color 💌                                                                                                   | Į.           |
| Control Panel<br>Scanners and Cameras<br>My Documents<br>My Pictures<br>My Computer<br>Details<br>Start © © " " Indexention - Outl Interrupe Font Table Custom Paper Size Defaults<br>OK Cancel Apply Help<br>Start © © " Indexention - Outl Interruption of the second second s | Other Places                                                             |                                                                                                    |              |
| Scanners and Cameras<br>My Documents<br>My Pictures<br>My Computer<br>Details<br>Start © © " © naizessniën - Outl © shanwaquifiédez © Document2 - Micr © My Computer<br>My Computer<br>Custom Paper Size Defaults<br>OK Cancel Apply Help<br>Start © © " © naizessniën - Outl © shanwaquifiédez © Document2 - Micr © My Computer<br>My Computer<br>DHURAKIPUNDIT UNIVERSIT                                                                                                    | 🚱 Control Panel                                                          |                                                                                                    |              |
| My Documents<br>My Computer<br>Details<br>Start © 2 2 2 Mainter- Outl Start Defaults<br>DK Cancel Apply Help<br>Big Start © 2 2 2 Mainter- Outl StarturgulAšulsz Document2 - Micr My Computer<br>Printers and Faxes EN © 15:59<br>DHURAKUPUNDIT UNIVERSIT                                                                                                    | Scanners and Cameras                                                     |                                                                                                    |              |
| My Computer         Details         TrueType Font Table         DK         Cancel         Apply         Help    Start © > My Computer Printers and Faxes EN © 15:59 DHURAKIIPUNDIT UNIVERSIT                                                                                                    | My Documents     My Pictures                                             |                                                                                                    |              |
| Details<br>TrueType Fort Table Custom Paper Size Defaults<br>OK Cancel Apply Help<br>Start C 2 C 2 A naia איז איז - Outl איז איז איז איז איז איז איז איז איז איז                                                                                                    | 😼 My Computer                                                            |                                                                                                    |              |
| Details TrueType Font Table Custom Paper Size Defaults<br>DK Cancel Apply Help<br>Start 🙆 🍋 ** 🐑 กล่องขาเข้า - Outl 🔮 รายงานสรุปพิธีประ 🔮 Document2 - Micr 🔮 My Computer 🛸 Printers and Faxes EN 🏈 15:59<br>DHURAKI PUNDIT UNIVERSIT                                                                                                    |                                                                          |                                                                                                    |              |
| TrueType Font Table Custom Paper Size Defaults<br>OK Cancel Apply Help<br>Start @ @ & >>>>>>>>>>>>>>>>>>>>>>>>>>>>>>>>                                                                                                    | Details                                                                  |                                                                                                    |              |
| OK Cancel Apply Help<br>J start 🙆 🍋 » 🕑 กล่องขาเข้า - Outl 🗃 รายงานสรุปพิธีประ 🖬 Document2 - Micr 🕃 My Computer 🎇 Printers and Faxes EN 🍳 💿 15:59<br>DHURAKUPUNDIT UNIVERSIT                                                                                                    |                                                                          | I rue I ype Font Table Custom Paper Size Defaults                                                         |              |
| ບັstart 🞯 🤗 🕹 » 🕑 ກລ່ວນຍາເພ້າ - Outl 🗃 ຈາຍທານສະນປທີ່ຮັປສະ 🖬 Document2 - Micr 🅃 My Computer 🍖 Printers and Faxes EN 🍳 🕥 15:59                                                                                                    |                                                                          | OK Cancel Apply Help                                                                                      | h            |
| 🥳 start 🕐 🖉 🔌 🔌 กล่องขาเข้า - Outl 🗃 รายงานสรุปพิธีประ 🖬 Document2 - Micr 🥃 My Computer 🛯 & Printers and Faxes EN 🏈 💿 15:59<br>DHURAKUPUNDIT UNIVERSIT                                                                                                    |                                                                          |                                                                                                    |              |
| ອັງ Start 🖉 🧑 🖉 🎽 ກລ່ອນຫາເຫັກ - Outl 🗃 ຮາຍນານສຽນທີ່ສົປຈະ 🖬 Document2 - Micr 🍹 My Computer 🍡 Printers and Faxes EN 🍫 🗿 15:59                                                                                                    |                                                                          |                                                                                                    |              |
| DHURAKU PUNDIT UNIVERSIT                                                                                                    | 🛃 start 👘 🙆 🤌 🔌 🦉 กล่องชาเข้า - Ou                                       | utl 🔄 รายงานสรุปพิธีประ 🔄 Document2 - Micr 🌅 My Computer 🛛 🍓 Printers and Faxes                           | EN < 🔘 15:59 |
|                                                                                                    | 4                                                                        |                                                                                                    |              |
| BITCH II IST CITETI CITIENSI                                                                                                    |                                                                          | DHUKAKIJ PUNDIT UN                                                                                        | NIVERSII     |

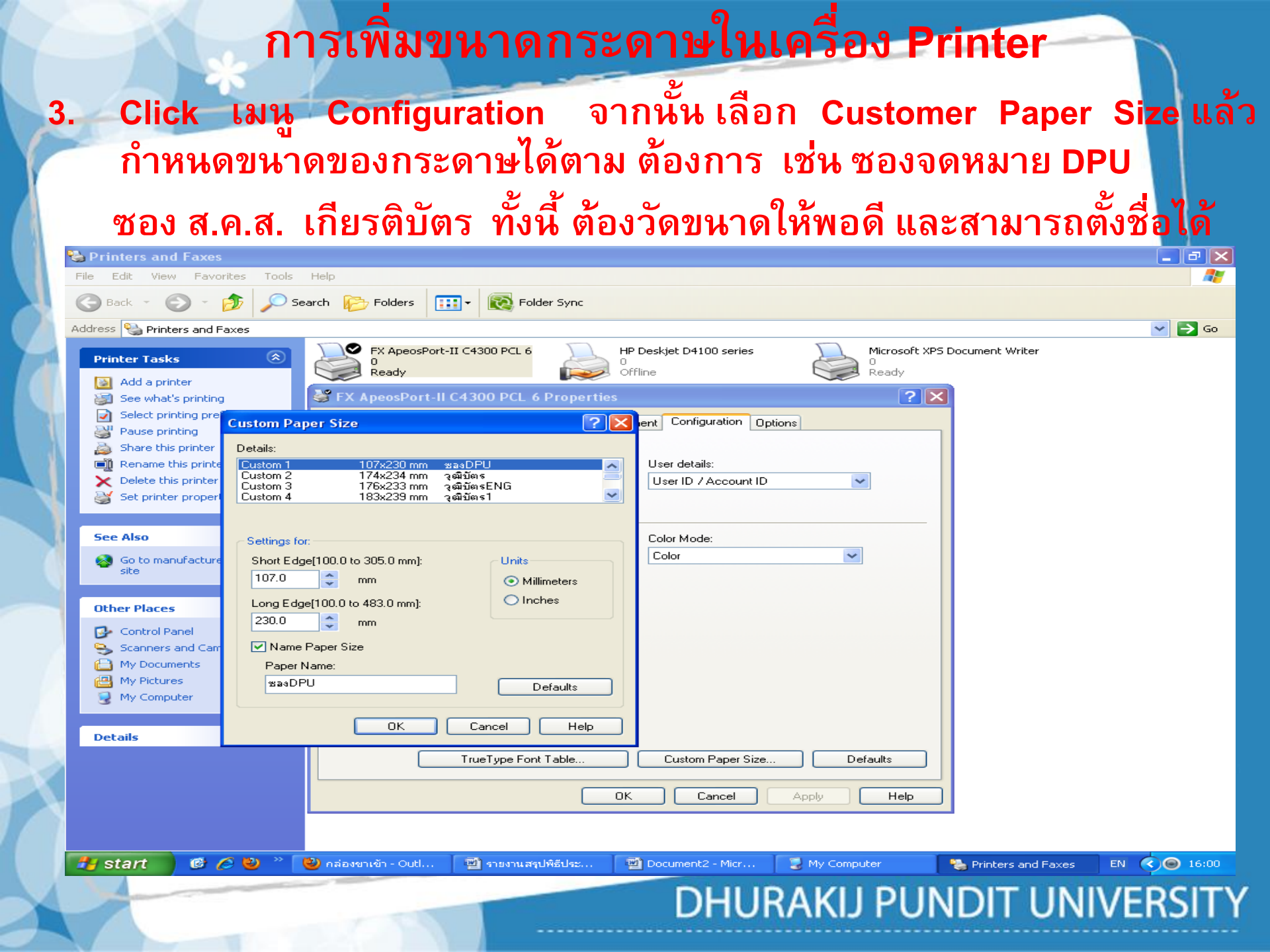

DHURAKIJ PUNDIT UNIVERSITY

# การเพิ่มขนาดกระดาษในเครื่อง Printer

- ขนาดกระดาษสามารถกำหนดเองได้ในเครื่อง
- ซอง DPU Size 107 X 230 mm 📄 Custom 1
- วุฒิบัตร Size 174 X 234 mm 📥 Custom 2
- วุฒิบัตร 1 Size 183 X 239 mm 😑 Custom 3
- วุฒิบัตร Eng Size 183 X 239 mm 📥 Custom 4

DHURAKIJ PUNDIT UNIVERSITY

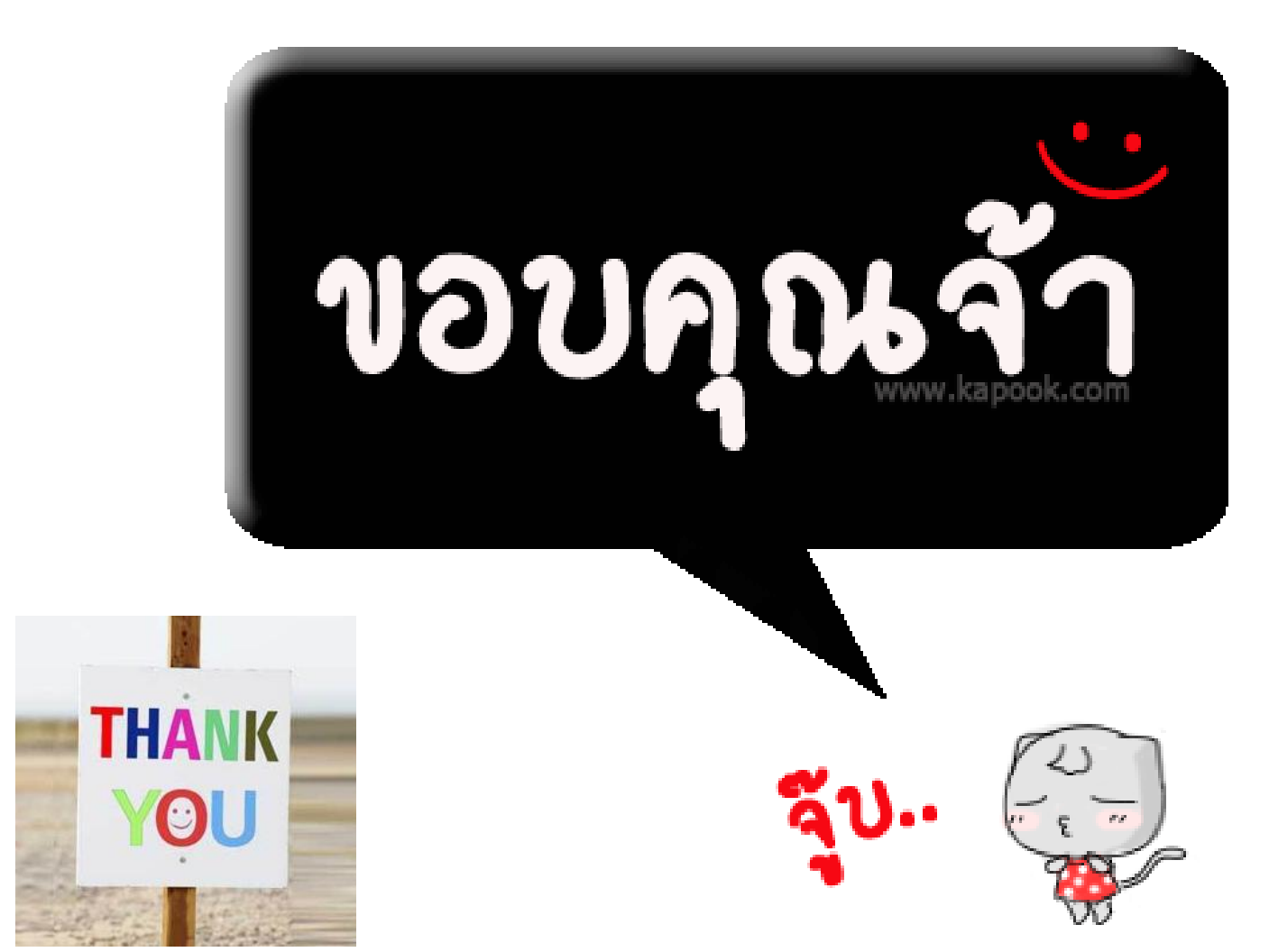